# **NETGEAR**<sup>°</sup>

Инструкции по установке

Install Software

View Install Guide

View User Manual

Online Support

nstall Acrobat

NETGEAR 108 Mbps Wireless PC Card WG511T

В этих инструкциях по установке предполагается, что будет выполняться подключение к точке доступа или беспроводному маршрутизатору. Приблизительное время установки: 15-25 минут.

中 NETGEAR 108 Mbps Wireless F

NETGEAR

S M A R T W I Z A R D o 108 Mbps Wireless PC Car

## **Установка Windows XP**

### 1. Установка программного обеспечения WG511T.

Вставьте компакт-диск **NETGEAR**. Если главная страница компакт-диска не появится, дважды нажмите autorun.exe на компакт-диске.

- а. Нажмите ссылку Install Software (Установить программное обеспечение), и запустится мастер Smart Wizard
- b. Следуйте указаниям мастера и нажмите кнопку Next (Далее) для продолжения.
- с. Когда появится сообщение Installation Complete (Установка завершена), нажмите кнопку Next (Далее).

### 2. Вставьте беспроводую плату PC card.

а. Когда появится соответствующий запрос, вставьте беспроводую плату PC card.

> Появится окно, в которой потребуется выбрать страну проживания.

b. Выберите страну и нажмите кнопку Agree (Принимаю).

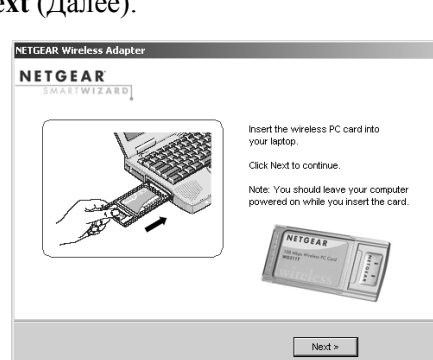

- 3. Mactep Smart Wizard позволяет установить беспроводую плату PC card.
  - а. Выберите вариант установки беспроводного адаптера с помощью мастера NETGEAR Smart Wizard (рекомендуется) или программы настройки Windows.

Примечание. Если выбран вариант нулевой конфигурации Windows, необходимо прочитать указания в документации Windows XP.

b. Нажмите кнопку Next (Далее), чтобы принять настройки мастера NETGEAR Smart Wizard.

Появится окно, в котором можно выбрать автоматическое подключение к сети с помощью мастера (рекомендуется).

- с. Нажмите кнопку Next (Далее), чтобы принять настройку.
- Выберите беспроводную сеть в d. раскрывающемся списке, и мастер сохранит выбор.

Примечание. Скрытые сети не передают имя сети (SSID). Эти сети входят в раскрывающийся список, но имя сети (SSID) не отображается. Если в сети используется функция защиты, то мастер Smart Wizard распознает ее.

Следуйте указаниям мастера в отношении защиты (если e. используется), а также сохранения профиля.

f. После проверки настроек нажмите кнопку Finish (Готово). На панели задач системы и рабочем столе появится WG511T значок

💹, и откроется страница Settings (Настройки). Мастер инициализирует беспроводное соединение. Для установления беспроводного соединения может потребоваться до одной минуты.

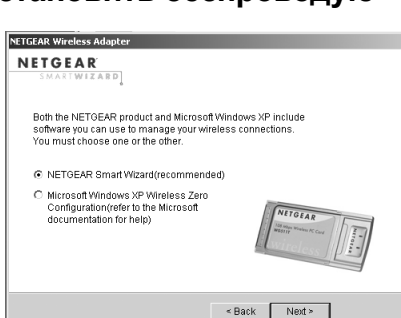

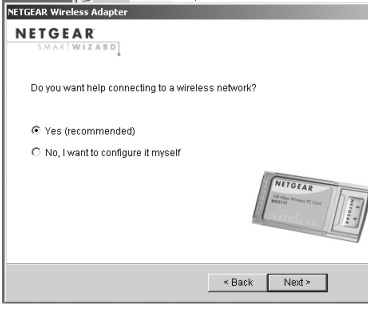

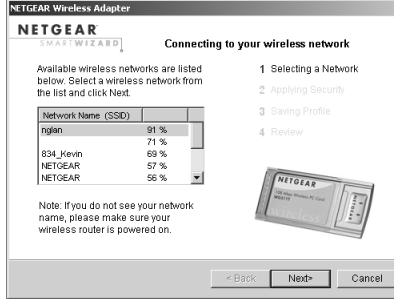

| you want help connecting to a wireless ne | etwork?                          |
|-------------------------------------------|----------------------------------|
| Yes (recommended)                         |                                  |
| No, I want to configure it myself         |                                  |
|                                           | HIOLAR<br>Without Manager Course |
|                                           | < Back Next >                    |
|                                           |                                  |
| R Wireless Adapter                        |                                  |
| GEAR<br>Connecting t                      | to your wireless network         |
| ailable wireless networks are listed      | 1 Selecting a Network            |
| e list and click Next.                    | 2 Applying Security              |

| Индикато |
|----------|
| Соединен |

Подключен маршрутиза

<u>169.254..x.x</u>

состояние соединения

### 4. Для проверки состояния беспроводного соединения используйте строку состояния.

Строка состояния находится внизу страницы Settings (Настройки).

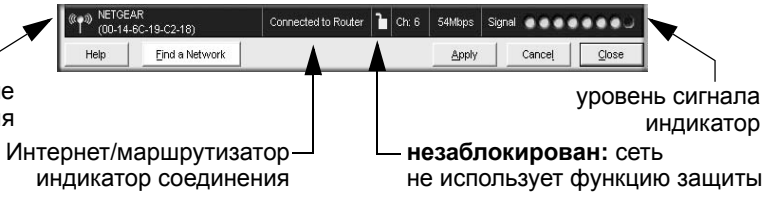

На индикаторе состояния соединения 📢 WG511T и значке на

панели задач 🥥 отображается состояние соединения.

Подробнее о значках в строке состояния, индикаторах WG511T, а также советы по поиску и устранению неисправностей см. в руководстве пользователя на компакт-диске NETGEAR.

Индикатор соединения Интернета/маршрутизатора отображает ход установления соединения.

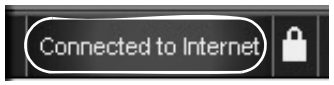

| ор соединения | Описание                                                                                                    |
|---------------|----------------------------------------------------------------------------------------------------|
| с Интернетом  | Беспроводное Интернет-соединение исправно.                                                                                                    |
| о к<br>атору  | Беспроводное соединение с маршрутизатором<br>исправно, но отсутствует Интернет-соединение<br>с маршрутизатором.                                                                                                    |
| или<br>К      | Беспроводное соединение с маршрутизатором<br>исправно, но имеется неполадка<br>маршрутизатора. Советы по поиску и<br>устранению неисправностей см. в<br>интерактивной справке или <i>руководстве</i><br><i>пользователя</i> . |

### Установка системы Windows 2000

### 1. Установка программного обеспечения WG511T.

Вставьте компакт-лиск **NETGEAR**. Если главная страница компакт-диска не появится, дважды нажмите autorun.exe на компакт-лиске.

- а. Нажмите ссылку Install Software (Установить программное обеспечение), и запустится мастер Smart Wizard.
- b. Следуйте указаниям мастера и нажмите кнопку Next (Далее) для продолжения.
- с. Когда появится сообщение Installation Complete (Установка завершена), нажмите кнопку Next (Далее).
- 2. Вставьте беспроводую плату PC card.
  - а. Когда появится соответствующий запрос, вставьте беспроводую плату PC card.

Появится окно, в которой потребуется выбрать страну проживания.

b. Выберите страну и нажмите кнопку Agree (Принимаю).

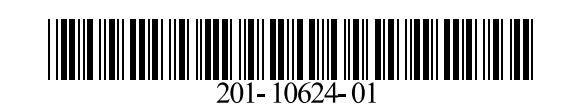

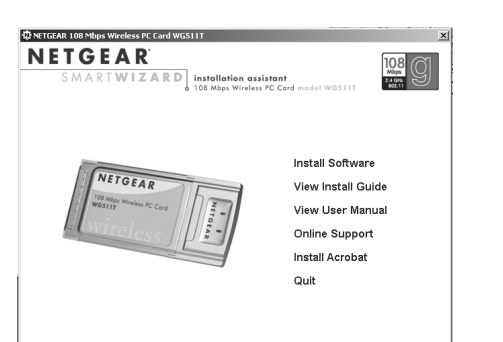

- 3. Мастер Smart Wizard позволяет установить беспроводую плату PC card.
  - а. Появится окно, в котором можно выбрать автоматический выбор сети с помошью мастера (рекомендуется). Нажмите кнопку Next (Далее), чтобы принять настройку.

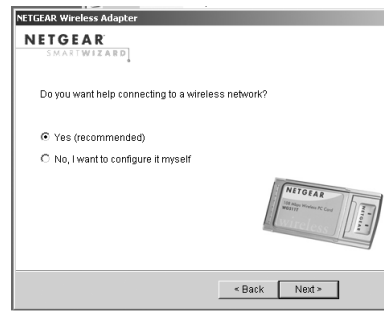

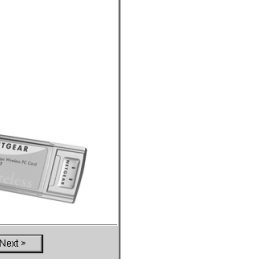

Выберите беспроводную сеть в раскрывающемся списке, и мастер сохранит выбор.

Примечание. Скрытые сети не передают имя сети (SSID). Эти сети входят в раскрывающийся список, но имя сети (SSID) не отображается. Если в сети используется функция защиты, то мастер Smart Wizard распознает ее.

с. Следуйте указаниям мастера в отношении защиты (если используется), а также сохранения профиля.

d. После проверки настроек нажмите кнопку Finish (Готово).

На панели задач системы и рабочем столе появится WG511T значок

🥔, и откроется страница Settings (Настройки). Мастер инициализирует беспроводное соединение. Для установления беспроводного соединения может потребоваться до одной минуты.

#### 4. Для проверки состояния беспроводного соединения используйте строку состояния.

Строка состояния находится внизу страницы Settings (Настройки).

Connected to Router 🎦 Ch: 6 54Mbps Signal 🔵 🔵 🔵 🔵 🔵 (00.14-60-19-02-18 Help Eind a Network Apply Cancel Close состояние **уровень** сигнала соединения индикатор Интернет/маршрутизатор - незаблокирован: сеть индикатор соединения не использует функцию защиты

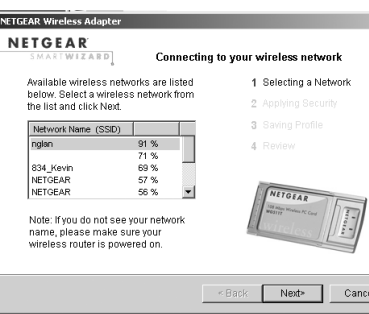

| ireless networks are listed                                          | 1 Selecting a Network                   |
|----------------------------------------------------------------------|-----------------------------------------|
| ect a wireless network from<br>click Next.                           | 2 Applying Security                     |
| ame (SSID)                                                           | 3 Saving Profile                        |
| 91 %<br>71 %<br>69 %<br>57 %                                         | 4 Review                                |
| do not see your network<br>ase make sure your<br>uter is powered on. | ALIOLAR<br>Weight House AC Con          |
|                                                                      | <back cancel<="" next*="" td=""></back> |
|                                                                      |                                         |

Индикато

Соединен с

Подключено

маршрутиза

169.254..x.x

продуктом.

 $\mathbf{\mathbf{\nabla}}$ 

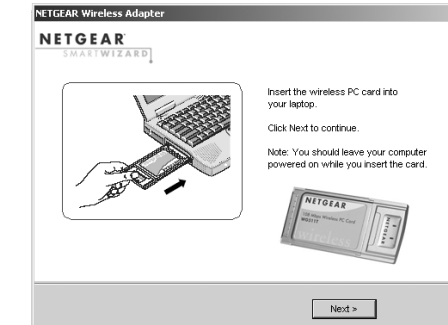

Октябрь 2005 года

• На индикаторе состояния соединения () WG511T и значке на

панели задач 🕼 отображается состояние соединения. • Подробнее о значках в строке состояния, индикаторах WG511T, а также советы по поиску и устранению неисправностей см. в руководстве пользователя на компакт-диске NETGEAR.

• Индикатор соединения Интернета/маршрутизатора отображает ход установления соединения.

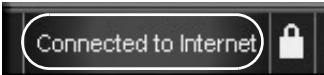

| р соединения | Описание                                                                                                    |
|--------------|----------------------------------------------------------------------------------------------------|
| Интернетом   | Беспроводное Интернет-соединение исправно.                                                                                                    |
| ) к<br>ітору | Беспроводное соединение с маршрутизатором<br>исправно, но отсутствует Интернет-соединение с<br>маршрутизатором.                                                                                             |
| или          | Беспроводное соединение с маршрутизатором<br>исправно, но имеется неполадка<br>маршрутизатора. Советы по поиску и<br>устранению неисправностей см. в интерактивной<br>справке или руководстве пользователя. |

### Техническая поддержка

По завершении настройки с помощью Smart Wizard зарегистрируйте продукт на веб-узле http://www.NETGEAR.com/register, используя серийный номер на наклейке на его нижней панели.

Для получения права на обращение в службу поддержки по телефону требуется регистрация на веб-узле или по телефону. Номера телефонов региональных центров поддержки клиентов по всему миру можно найти на информационной карте о гарантии и поддержке, которая поставляется с

#### Для получения обновлений продуктов и поддержки посетите веб-узел http://kbserver.netgear.com.

Этот значок помещен в соответствии с директивой Европейского Союза 2002/96 по утилизации электрического и электронного оборудования (WEEE). В случае удаления в отходы на территории Европейского Союза это устройство следует утилизировать в соответствии с законами юрисдикции, реализующей Директиву WEEE.

© NETGEAR, Inc., 2005 Все права защищены. NETGEAR является товарным знаком компании NETGEAR, Inc. в США и других странах. Другие марки или названия продуктов являются охраняемыми товарными знаками соответствующих владельцев.